### AUSTRALIAN COMMISSION ON SAFETY AND QUALITY IN HEALTH CARE

TRIM: D18-34185

# National Standard Medication Chart (NSMC) Audit System: Reporting user guide for coordinators

**Hospital version 1.1** 

October 2022

Published by the Australian Commission on Safety and Quality in Health Care Level 5, 255 Elizabeth Street, Sydney NSW 2000

Phone: (02) 9126 3600 Email: <u>mail@safetyandquality.gov.au</u> Website: <u>www.safetyandquality.gov.au</u>

© Australian Commission on Safety and Quality in Health Care 2022

All material and work produced by the Australian Commission on Safety and Quality in Health Care is protected by copyright. The Commission reserves the right to set out the terms and conditions for the use of such material.

As far as practicable, material for which the copyright is owned by a third party will be clearly labelled. The Australian Commission on Safety and Quality in Health Care has made all reasonable efforts to ensure that this material has been reproduced in this publication with the full consent of the copyright owners.

With the exception of any material protected by a trademark, any content provided by third parties, and where otherwise noted, all material presented in this publication is licensed under a <u>Creative Commons Attribution-NonCommercial-NoDerivatives 4.0</u> International Licence.

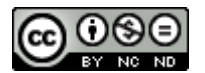

Enquiries regarding the licence and any use of this publication are welcome and can be sent to <u>communications@safetyandquality.gov.au</u>.

The Commission's preference is that you attribute this publication (and any material sourced from it) using the following citation:

Australian Commission on Safety and Quality in Health Care. NSMC (National Standard Medication Chart) Audit System User Guide. Sydney: ACSQHC; 2022

#### Disclaimer

The content of this document is published in good faith by the Australian Commission on Safety and Quality in Health Care for information purposes. The document is not intended to provide guidance on particular healthcare choices. You should contact your healthcare provider on particular healthcare choices.

This document includes the views or recommendations of its authors and third parties. Publication of this document by the Commission does not necessarily reflect the views of the Commission, or indicate a commitment to a particular course of action. The Commission does not accept any legal liability for any injury, loss or damage incurred by the use of, or reliance on, this document.

# Contents

| Introduction            | 4 |
|-------------------------|---|
| Access control          | 4 |
| Audit Statistics Report | 5 |
| Patient Audit Report    | 6 |
| Summary Report          | 7 |

### Introduction

The Australian Commission on Safety and Quality in Health Care (the Commission) developed the <u>National Standard Medication Chart (NSMC) Audit System</u>, as a secure web-based audit data collection tool

Further information and resources for the NSMC audit can be found on the <u>National</u> <u>Standard Medication Chart auditing</u> web page.

The minimum supported browsers are:

- Chrome 57–59 (2017)
- Microsoft Edge 12 (Windows 10)
- Internet Explorer 11 (Windows 7+)
- Mac Safari 9 (2015).

Other browsers that should work, but have not been tested, are:

- Opera 43+ (2017)
- Firefox 45–50 (2016)
- iOS 9 Safari.

### Access to NSMC audit system reporting

There are three types of reports generated through the NSMC audit system:

- Audit Statistics Report
- Patient Audit Report
- Summary Report

The reporting feature is only available to audit coordinators and can only viewed for their associated hospital(s).

#### Where to access the reports

- 1. Login to the NSMC audit system with the registered email id and password
- 2. Click the 'Reports' tab in the NSMC Audit menu
- 3. Click on the report you would like to run.

The next three sections provide further detail on each reports.

| 🖻 🖅 🗖 NSMC Audit 🛛 🗙 🕂                                                           | $\vee$                                                                                                    |                      | -              | đ       |
|----------------------------------------------------------------------------------|----------------------------------------------------------------------------------------------------|----------------------|----------------|---------|
| $\leftarrow$ $\rightarrow$ $\circlearrowright$ $\widehat{\mathbf{a}}$ nimctest   | azurewebsites.net/UI 🔲 📩                                                                                                    | r∕≣                  | R              | Ċ       |
| NSMC Audit                                                                       |                                                                                                    |                      |                |         |
| 😤 Audits                                                                         | Audits                                                                                                    |                      |                |         |
| ~[ <u>≁</u> Reports                                                              | ADD AUDIT                                                                                                    | ACTIVE               | ALL            | AUDITS  |
| Audit Statistics Report<br>Patient Audit Report<br>Summary Report<br>Øg Settings | Defect retest 6233<br>Type: Local [cid 960]<br>Notes: Defect retest 6233<br>Created By-Administrator<br>Hospitals: GOS/ROP HOSPITAL, LONG JETTY HEALTH CARE FACILITY, WOY WOY PUBLIC HOSPITAL, WYONG PUBLIC HOSPITAL<br>View (6) Add Patient Audit                                                                                                    | 29/08/20<br>6 Record | )18 - 27/<br>s | 11/2018 |
| ∽æ Admin<br>⊕ Logout                                                             | Comapriosn- Report Testing- NSW Central           Type:         Local [cids97]           Notes:         This add to readed to validate the data of summary report. This is a comparison Audit for Test Coordinator Audit NSW Central.           Created Pyterbuser one@mailth.gov.au         Hospitalis:           Hospitalis:         GOSFORD HOSPITAL, GOSFORD PRIVATE HOSPITAL           View (b)         Add Patient Audit | 25/08/20<br>5 Record | 018 - 23/<br>s | 11/2018 |

### **Audit Statistics Report**

Provides information for the selected audit, including total number of:

- participating hospitals
- public and private patient audits
- public and private patient audits by state
- patient audits by chart type and by patient type (adult and paediatric)
- patient audits by hospital peer-group
- hospitals within peer-group

#### Generating the report:

1. Click on 'Audit Statistics Report'

|                         | t.azurewebsites.net/UI  |   |
|-------------------------|-------------------------|---|
| NSMC Audit              |                         |   |
| Audits                  | Audit Statistics Report |   |
| ~  <u>≁</u> Reports     | Parameters              | < |
| Audit Statistics Report |                         | ^ |
| Patient Audit Report    | Audit Name              | * |
| Summary Report          | APPLY                   |   |
| © Settings              |                         |   |
| ∼ 🖀 Admin               |                         |   |
| 🕞 Logout                |                         |   |

2. Select the audit name from the drop-down list and click 'APPLY'

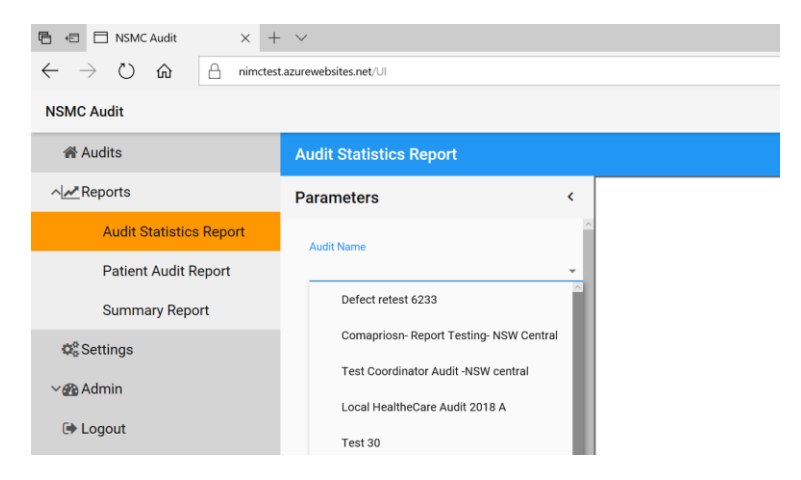

3. Click the save icon to download the report in Excel or Word format.

| Image: NSMC Audit         ×         +           ←         →         O         Image: One of the test of test of | + V<br>st.azurewebsites.net/UI          |     | □ ★ 4                                     | - 0<br>L È     | ×<br> |
|----------------------------------------------------------------------------------------------------|-----------------------------------------|-----|-------------------------------------------|----------------|-------|
| NSMC Audit                                                                                                    |                                         |     |                                           |                |       |
| # Audits                                                                                                    | Audit Statistics Report                 |     |                                           |                |       |
| ^  <u>≁</u> Reports                                                                                                    | Parameters                              | <   | . i4 4 1 of 1 ▷ ▷i Φ Find   Next 4 • €    |                | - A   |
| Audit Statistics Report                                                                                                    | Audit Name                              | î   | National Standard M                       | Chart NSM      | с     |
| Patient Audit Report                                                                                                    | Comapriosn- Report Testing- NSW Central | -   | Audit Statistics                          |                | - 1   |
| Summary Report                                                                                                    | APPLY                                   | - 1 | Audit Name: Comapriosn- Rep               | ort Testing- N | SW    |
| Ø <sup>®</sup> Settings                                                                                                    |                                         | - 1 | Total number of participating hospitals 2 |                | - 1   |
| ∼@ Admin                                                                                                    |                                         |     | Total number of patient audits 5          |                |       |

# **Patient Audit Report**

Provides the raw data collected from the selected audit

#### Generating the report

1. Click on Patient Audit Report

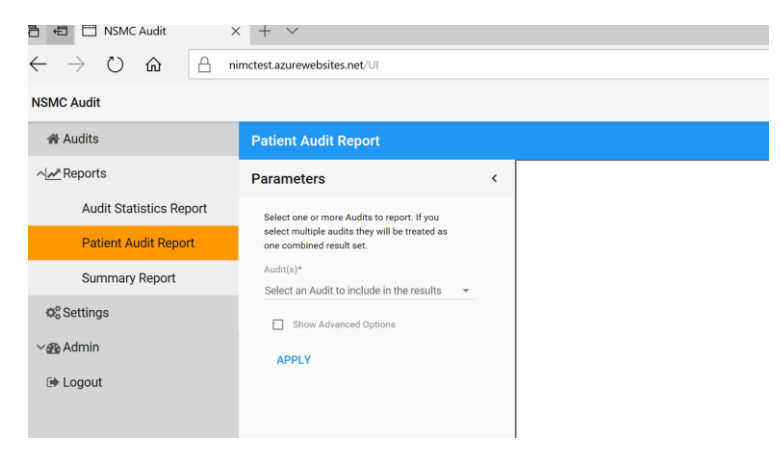

2. Select the audit(s) from the drop-down list and click 'APPLY'.

Additional filters can be applied by selecting 'Show Advanced Options':

- Hospital name
- Group
- Peer-group
- State
- Hospital type
- Chart type
- Specific patient cohort 'Only show Age 12 and under'

| $\leftrightarrow$ ) $\diamond$ ) $\diamond$ | nimctest.azurewebsites.net/UI                                                              |     |                                                             |           |                                |             |                    | 0           | ☆                     | v <u>≞</u> 1  | L I        | È                  |
|---------------------------------------------|--------------------------------------------------------------------------------------------|-----|-------------------------------------------------------------|-----------|--------------------------------|-------------|--------------------|-------------|-----------------------|---------------|------------|--------------------|
| NSMC Audit                                  |                                                                                            |     |                                                             |           |                                |             |                    |             |                       |               |            |                    |
| 🖨 Audits                                    | Patient Audit Report                                                                       |     |                                                             |           |                                |             |                    |             |                       |               |            |                    |
| ~[ <u>≁</u> <sup>#</sup> Reports            | Parameters                                                                                 | <   | 14 4 1                                                      | of1 ▷ ▷∥  | 4                              | Find   Ne   | xt 🖳 • 📀           |             |                       |               |            |                    |
| Audit Statistics Report                     | Select one or more Audits to report. If you select multiple audits they will be treated as | ^   |                                                             |           | Natio                          | nal Standar | d Medication       | n Chart NSM | с                     |               |            |                    |
| Patient Audit Report                        | one combined result set.                                                                   | - 1 |                                                             |           |                                | Patier      | nt Audit Rep       | ort         |                       |               |            |                    |
| Summary Report                              | Audit(s)*<br>Select an Audit to include in the results                                     |     | Audit name                                                  | ACSQHC ID | Hospital name                  | Hospital ID | State              | ls private  | Peer group            | Group         |            | Grou               |
| Ø <sup>e</sup> Settings                     | Comapriosn- Report Testing- NSW Central<br>[Local - 5 records] 🗙                           |     |                                                             |           |                                |             |                    |             |                       |               |            |                    |
| ∼ @ Admin                                   | Show Advanced Options                                                                      |     | Comapriosn-<br>Report<br>Testing- NSW                       | 100479    | GOSFORD<br>HOSPITAL            | 1153B2020   | New South<br>Wales | False       | Principal<br>referral | NSW -<br>GROU | STATE<br>P | NSW<br>CEN<br>COA  |
|                                             | Hospital                                                                                   |     | Central<br>Comapriosn-<br>Report<br>Testing- NSW<br>Central | 100479    | GOSFORD<br>HOSPITAL            | 1153B2020   | New South<br>Wales | False       | Principal<br>referral | NSW -<br>GROU | STATE<br>P | (NSV<br>CEN<br>COA |
|                                             | Group                                                                                      | -   | Comapriosn-<br>Report<br>Testing- NSW<br>Central            | 101001    | GOSFORD<br>PRIVATE<br>HOSPITAL | 0016990L    | New South<br>Wales | True        | Private<br>Hospital   | HEALT         | THE        |                    |
|                                             | Peer-group                                                                                 |     |                                                             |           |                                |             |                    |             |                       |               |            |                    |
|                                             | State                                                                                      |     |                                                             |           |                                |             |                    |             |                       |               |            |                    |
|                                             | APPLY                                                                                      |     |                                                             |           |                                |             |                    |             |                       |               |            |                    |

3. Click the save icon to download the report to Excel or Word format

### **Summary Report**

Provides a summary of results for the selected audit. Multiple audits can be selected to generate aggregated results.

A Summary report can also be created with a comparison of two audits, including the national audit. For example, hospitals may compare their hospital audit or local audit results with the national audit results.

#### Generating the report

1. Click on Summary Report

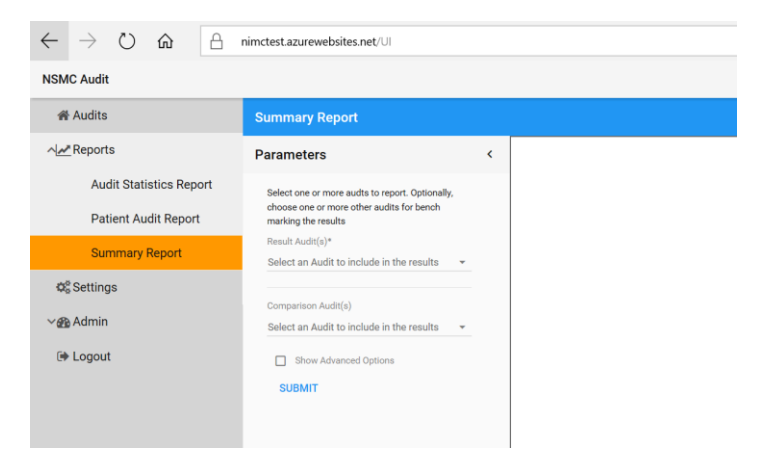

2. Select the audit(s) you would like to include in your report under the heading 'Result Audit(s)\*' and click 'SUBMIT'

| lf y | ou | se | lect | multiple audits they will be aggregated |  |
|------|----|----|------|-----------------------------------------|--|
| ,    |    |    |      |                                         |  |

| $\leftrightarrow$ ) $\diamond$ ) $\Leftrightarrow$ ) | nimctest.azurewebsites.net/UI                                      | □☆ 烽 &                                                                                                    |
|------------------------------------------------------|--------------------------------------------------------------------|----------------------------------------------------------------------------------------------------|
| NSMC Audit                                           |                                                                    |                                                                                                    |
| # Audits                                             | Summary Report                                                     |                                                                                                    |
| ~  <u>≁</u> Reports                                  | Parameters <                                                       | 14 4 1 of 8 ▶ ▶1 ¢ Find   Next 😽 • ઉ                                                                                   |
| Audit Statistics Report                              | Select one or more audts to report. Optionally,                    | NATIONAL STANDARD MEDICATION CHART (NSMC) AUDIT RESULTS                                                                |
| Patient Audit Report                                 | choose one or more other audits for bench<br>marking the results   | Title: Summary Results of Comapriosn- Report Testing- NSW Central                                                      |
| Summary Report                                       | Result Audit(s)* Select an Audit to include in the results         | Audit Date: Comapriosn- Report Testing- NSW Central - 25/08/2018 - 25/08/2018                                          |
| Ø <sup>®</sup> Settings                              | Comapriosn- Report Testing- NSW Central<br>[Local - 5 records] ×   |                                                                                                    |
| ∽ 🚱 Admin                                            |                                                                    | 1. Summary of your hospital's results for key indicators                                                               |
| 🕪 Logout                                             | Comparison Audit(s)<br>Select an Audit to include in the results - | Table 1 Achievement of key indicators of best practice                                                                 |
|                                                      | Show Advanced Options                                              | Results for selected key indicators ranked from lowest to highest achievement                                          |
|                                                      | SUBMIT                                                             | Indicator Name Your results Your result Comparis<br>(%) result (%)                                                     |
|                                                      |                                                                    | Medication history documented on chart or documented elsewhere and cross-<br>referenced on chart 60 0                  |
|                                                      |                                                                    | Indication documented on all medicine orders 167/168 99 0                                                              |
|                                                      |                                                                    | Weight documented on all NIMC paediatric for patients aged 12 years and under 2/2 100 0                                |
|                                                      |                                                                    | Prescriber details section legible and complete on PBS HMC 0/0 0 0                                                     |
|                                                      |                                                                    | ADR details documented completely and correctly on all charts 3/5 60 0                                                 |
|                                                      |                                                                    | Doses of medicines documented as administered (i.e. not missed) or reason for 234/246 95 0 not administering specified |
|                                                      |                                                                    | Patient identification (ID) completed correctly on all pages 4/5 80 0                                                  |

3. Click on the save icon to download the report in Excel or Word.

### Generating the comparison Audit(s) report

1. Select the audit(s) for the comparison under the heading 'Comparison Audit(s)' and click 'SUBMIT'

| $\leftarrow$ $\rightarrow$ $\circlearrowright$ $\textcircled{a}$ | nimctest.azurewebsites.net/UI                                    |                                                                                                    |                |                    | ☆                        |
|------------------------------------------------------------------|------------------------------------------------------------------|----------------------------------------------------------------------------------------------------|----------------|--------------------|--------------------------|
| NSMC Audit                                                       |                                                                  |                                                                                                    |                |                    |                          |
| 番 Audits                                                         | Summary Report                                                   |                                                                                                    |                |                    |                          |
| ~ <b>!≁</b> Reports                                              | Parameters                                                       | 14 4 1 of 8 🕨 🕅 💠 👘 Find   Next 🔍 🔹 🚱                                                                        |                |                    |                          |
| Audit Statistics Report                                          | Select one or more audits to report. Ontionally                  | NATIONAL STANDARD MEDICATION CHART (N                                                                        | ISMC) AU       | JDIT RE            | SULTS                    |
| Patient Audit Report                                             | choose one or more other audits for bench<br>marking the results | Title: Summary Results of Comapriosn- Report Testing- NSW Central                                            |                |                    |                          |
| Summary Report                                                   | Select an Audit to include in the results -                      | Audit Date: Comapriosn- Report Testing- NSW Central - 2                                                      | 5/08/2018 - 25 | 5/08/2018          |                          |
| 0 <sup>6</sup> Settings                                          | Comapriosn- Report Testing- NSW Central<br>[Local - 5 records] × |                                                                                                    |                |                    |                          |
| ∼ 🏤 Admin                                                        |                                                                  | 1. Summary of your hospital's results for key indica                                                         | tors           |                    |                          |
| 🕞 Logout                                                         | Comparison Audit(s)                                              |                                                                                                    |                |                    |                          |
| ·                                                                | Select an Audit to include in the results 🛛 👻                    |                                                                                                    |                |                    |                          |
|                                                                  | Test Coordinator Audit -NSW central [Local - 6<br>records]       | Results for selected key indicators ranked from lowest to highest achievement                                |                |                    |                          |
|                                                                  |                                                                  | Indicator Name                                                                                               | Your results   | Your result<br>(%) | Comparison<br>result (%) |
|                                                                  | Show Advanced Options                                            | Medication history documented on chart or documented elsewhere and cross-<br>referenced on chart             | 2/3            | 67                 | 17                       |
|                                                                  | SUBMIT                                                           | Indication documented on all medicine orders                                                                 | 124/125        | 99                 | 100                      |
|                                                                  |                                                                  | Weight documented on all NIMC paediatric for patients aged 12 years and under                                | 2/2            | 100                | 80                       |
|                                                                  |                                                                  | Prescriber details section legible and complete on PBS HMC                                                   | 0/0            | 0                  | 0                        |
|                                                                  |                                                                  | ADR details documented completely and correctly on all charts                                                | 2/3            | 67                 | 17                       |
|                                                                  |                                                                  | Doses of medicines documented as administered (i.e. not missed) or reason for<br>not administering specified | 105/116        | 91                 | 100                      |
|                                                                  |                                                                  | Patient identification (ID) completed correctly on all pages                                                 | 3/3            | 100                | 83                       |
|                                                                  |                                                                  | All medicine orders complete and correct                                                                     | 98/144         | 68                 | 95                       |
|                                                                  |                                                                  | VTE risk assessment completed and where indicated prophylaxis prescribed                                     | 1/1            | 100                | 0                        |

2. Additional filters can be applied by selecting 'Show Advanced Options'

| $\leftrightarrow$ $\rightarrow$ $\circlearrowright$ $\Leftrightarrow$ | A nimctest.azurewebsites                                     | .net/UI |                                                                                                    |                |             |                          |  |  |
|-----------------------------------------------------------------------|--------------------------------------------------------------|---------|----------------------------------------------------------------------------------------------------|----------------|-------------|--------------------------|--|--|
| NSMC Audit                                                            |                                                              |         |                                                                                                    |                |             |                          |  |  |
| 番 Audits                                                              | Summary Report                                               |         |                                                                                                    |                |             |                          |  |  |
| ∧[ <u>A#</u> Reports                                                  | Parameters                                                   | <       | 14 4 1 of 8 ▶ № . Find   Next 🛶 • .                                                                          |                |             |                          |  |  |
| Audit Statistics Report                                               | Unity show Age 12 and under                                  | 1       | NATIONAL STANDARD MEDICATION CHART (N                                                                        | ISMC) AU       | JDIT RE     | SULTS                    |  |  |
| Patient Audit Report                                                  | Hospital<br>GOSFORD PRIVATE HOSPITAL                         | ÷       | Title: Summary Results of Comapriosn- Report Testing- NSW Central                                            |                |             |                          |  |  |
| Summary Report                                                        |                                                              |         |                                                                                                    |                |             |                          |  |  |
| Ø <sub>6</sub> <sup>0</sup> Settings                                  | Group                                                        | •       | Audit Date: Comapriosn- Report Testing- NSW Central - 2                                                      | 5/08/2018 - 25 | 5/08/2018   |                          |  |  |
| ∼∰ Admin                                                              | Peer-group                                                   | -       | <ol> <li>Summary of your hospital's results for key indica</li> </ol>                                        | tors           |             |                          |  |  |
| 🕪 Logout                                                              | State                                                        | ÷       | Table 1 Achievement of key indicators of best practice                                                       |                |             |                          |  |  |
|                                                                       | Comparison Audit(s)                                          | -       | Results for selected key indicators ranked from lowest to highest achievement                                |                |             |                          |  |  |
|                                                                       | Select an Audit to include in the results                    | -       | Indicator Name                                                                                               | Your results   | Your result | Comparison<br>result (%) |  |  |
|                                                                       | Test Coordinator Audit -NSW central [Local - t<br>records] X | б       | Medication history documented on chart or documented elsewhere and cross-<br>referenced on chart             | 1/2            | 50          | 0                        |  |  |
|                                                                       |                                                              | _       | Indication documented on all medicine orders                                                                 | 43/43          | 100         | 0                        |  |  |
|                                                                       | Only show Age 12 and under                                   |         | Weight documented on all NIMC paediatric for patients aged 12 years and under                                | 0/0            | 0           | 0                        |  |  |
|                                                                       | Hospital                                                     |         | Prescriber details section legible and complete on PBS HMC                                                   | 0/0            | 0           | 0                        |  |  |
|                                                                       |                                                              |         | ADR details documented completely and correctly on all charts                                                | 1/2            | 50          | 0                        |  |  |
|                                                                       | GUSFURD PRIVATE HUSPITAL                                     | ÷       | Doses of medicines documented as administered (i.e. not missed) or reason for<br>not administering specified | 129/130        | 99          | 0                        |  |  |
|                                                                       |                                                              |         | Patient identification (ID) completed correctly on all pages                                                 | 1/2            | 50          | 100                      |  |  |
|                                                                       | Group                                                        | *       | All medicine orders complete and correct                                                                     | 63/63          | 100         | 0                        |  |  |
|                                                                       |                                                              |         | VTE risk assessment completed and where indicated prophylaxis prescribed                                     | 1/2            | 50          | 0                        |  |  |
|                                                                       | Peer-group                                                   | •       | Figure 1                                                                                                    |                |             |                          |  |  |
|                                                                       | State                                                        | -       | Achievement of key indicators                                                                                |                |             |                          |  |  |
|                                                                       | Show Advanced Options                                        |         | Medication history documented on chart or                                                                    | _              | 50          |                          |  |  |
|                                                                       | SUBMIT                                                       |         | documented elsewhere and cross-referenced on chart<br>Indication documented on all medicine orders           | 100            |             |                          |  |  |

3. Click on the save icon to download the report in Excel or Word.